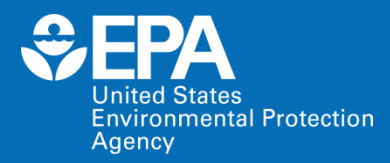

# EPA Tools and Resources Training Webinar: EPA's Hydrologic Evaluation of Landfill Performance (HELP) Model v4.0

Max Krause Thabet Tolaymat US EPA Office of Research and Development

April 7, 2022

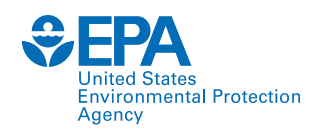

### Hydrologic Evaluation of Landfill Performance (HELP) Model

- The HELP model is used by landfill designers/owners to demonstrate that the leachate depth over a landfill liner does not exceed the 30 cm (one foot) limit required by the Resource Conservation and Recovery Act 40 CFR 264.301 "Design and Operating Requirements" for landfills.
- The HELP model is a quasi-two-dimensional hydrologic model of water movement through landfills. The program can also evaluate:
  - Runoff
  - Evapotranspiration
  - Infiltration of precipitation into the landfill
  - Vertical percolation of leachate
  - Leachate collection rate

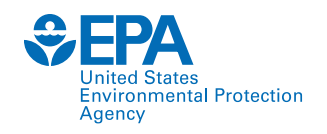

## **HELP Model - Background**

The model uses the following key inputs to model the water balance and percolation through waste and leachate collection system:

- 1. Vegetation cover quality
- 2. Soil types
- 3. Geosynthetic materials
- 4. Initial moisture conditions
- 5. Layer thicknesses
- 6. Slope of the bottom liner
- 7. Leachate collection pipe spacing and liner placement quality

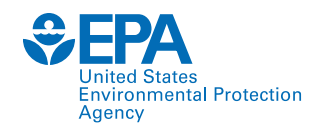

## **HELP Model - Background**

### HELP v3.07

- 1. The HELP model was developed for the EPA by the US Army Corps of Engineers Waterways Experiment Station in the early 1980s. Version 3.0 was published in 1994.
- 2. It has a Disk Operating System (DOS)-based user interface.
- 3. The output is provided in a text file. The output file data export into Microsoft (MS) Excel for data analysis is a time and labor-intensive process.

### **HELP v4.0 Upgrades**

- 1. HELP v4.0 is the latest version of the HELP model available for public use.
- 2. It uses an Excel workbook with embedded macros to support the user interface. It is platformindependent.
- 3. Outputs are in spreadsheet format.
- 4. The number of locations that can be modeled is significantly expanded in this version.

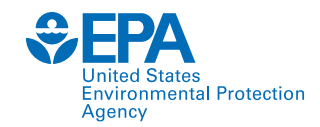

### **Downloading and Installing HELP v4.0**

#### Link: https://www.epa.gov/land-research/hydrologic-evaluation-landfill-performance-help-model

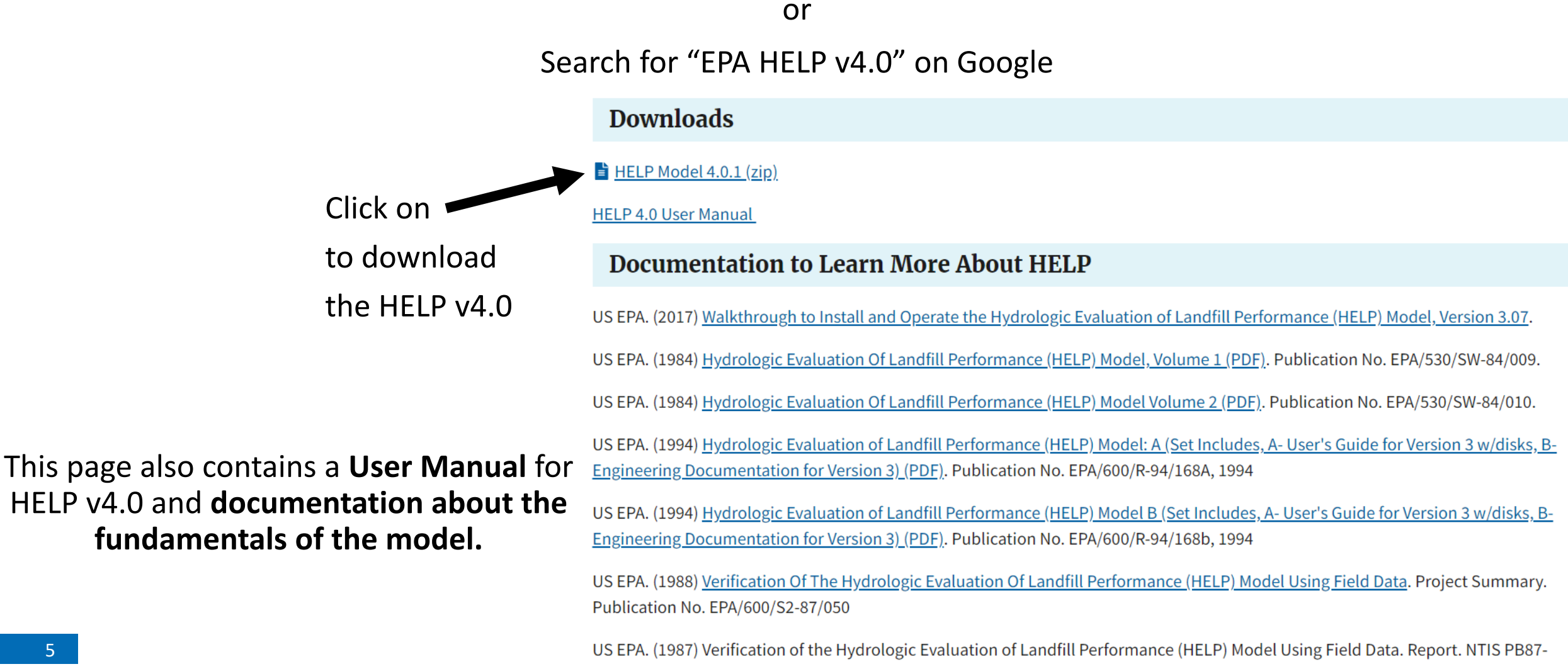

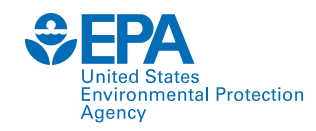

## **Downloading and Installing HELP v4.0**

- 1. Unzip and extract the files from the downloaded zip file.
- 2. The extracted folder will contain two files, HELP v4.0 and WGEN

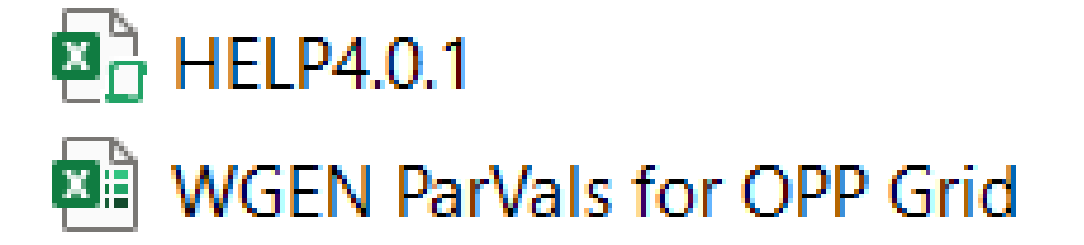

- 3. The 'HELP4.0.1' file is the HELP model.
- 4. The 'WGEN ParVals for OPP Grid' (developed by the US Department of Agriculture (USDA) Agricultural Research Service) file is a synthetic weather generator.
- 5. HELP 4.0 can stochastically generate up to 100 years of daily precipitation, temperature, and solar radiation data for over 13,000 locations in the US.

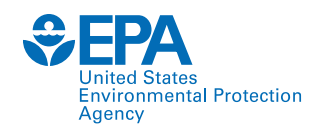

- Open the file 1. 'HELP4.0.1'
- The interface of the 2. model is a worksheet titled **Dashboard**.

| A<br>1<br>2<br>3<br>4                              | B C D E FEPA HELP MO Hydrologic Evaluat                                                                                                 | F G H                                                      | I J                                                                  | Import v3.07 Files Rese                                                                                                    | N<br>et All Review Ru                                                                                                    | IN HELP Model                                                                                                    |
|----------------------------------------------------|----------------------------------------------------------------------------------------------------|------------------------------------------------------------|----------------------------------------------------------------------|----------------------------------------------------------------------------------------------------|----------------------------------------------------------------------------------------------------|----------------------------------------------------------------------------------------------------|
| 5<br>6<br>7<br>8<br>9                              | General Information Title                                                                                                    |                                                            | Edit Reset                                                           | Soil & Design Welcome to HELP                                                                                                    | Add/Insert New Laye                                                                                                    | ers Reset                                                                                                    |
| 12<br>13<br>15<br>16<br>17<br>19<br>20<br>21<br>22 | Coordinates (degrees) Years of Simulation LF Area % Subject to Runoff                                                                   | Lat<br>Units<br>Specify Initial Moi<br>Water/snow stora    | Long                                                                 | W<br>This product product re<br>HELP v3.07. Please rea<br>of HELP 4.0. HELP 4.0<br>However, this version m<br>not be applicable for all<br>noted to EPA so that we<br>appropriately. In no ever<br>indirect, special, incide<br>the use of the program | elcome to HELP v4.0!<br>presents a significant update<br>ad the User manual prior to e<br>has been extensively tested<br>hay not be completely free of<br>cases. Significant discrepa<br>e can verify the program is r<br>ent will the U.S. EPA be liable<br>ntal, or consequential dama<br>and/or associated documen | <ul> <li>from the previous<br/>ensure proper use<br/>l and verified.</li> <li>f errors and may<br/>incies should be<br/>running<br/>e for direct,<br/>ges arising out of<br/>itation. Any bugs.</li> </ul> |
| 23<br>24<br>25<br>26<br>27<br>28<br>29<br>30       | Weather         Data Method       Paran         Simulate       Precipie         Weather       Temp         Import NOAA/       NREL Data | neter Years of D<br>pitation 0<br>erature 0<br>Radiation 0 | ata<br>Reset<br>(*)<br>(*)<br>(*)<br>(*)<br>(*)<br>(*)<br>(*)<br>(*) | questions, or comments                                                                                                    | should be directed to helpn                                                                                                    | nodel@epa.gov.                                                                                                    |

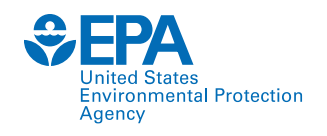

The Dashboard consists of five main panels:

- 1. General Information
- 2. Weather
- 3. Runoff Curve Number
- 4. Soil & Design
- 5. Control Panel

|   |          |                             |                          |                     |             |           |       |              |               |                   |                | Control i |
|---|----------|-----------------------------|--------------------------|---------------------|-------------|-----------|-------|--------------|---------------|-------------------|----------------|-----------|
| Α | B C      | D                           | E                        | F (                 | 6 H         |           | J     | K L M        |               | N                 | 0              |           |
|   | €EPA     | HELP<br>Hydrologic          | <b>Mod</b><br>Evaluation | el<br>n of Landfill | Perform     | ance Mo   | odel  | Import v3.07 | Files Reset / | All Review        | Run HELP Model | >         |
|   | General  | I Informatio                | n                        |                     | _           | Edit      | Reset | Soil &       | Design        | Add/Insert New La | ayers Reset    |           |
|   | l itle   |                             |                          |                     |             |           |       |              |               |                   |                |           |
|   | Address  |                             |                          |                     |             |           |       |              |               |                   |                |           |
|   | Coordina | ite <mark>s (</mark> degree | s)                       | Lat                 |             | Long [    |       |              |               |                   |                |           |
|   | Years of | 5 Simulation                | n                        | Units               |             |           |       |              |               |                   |                |           |
|   | LF Area  |                             |                          | Specify             | Initial I   | Moisture  | ?     |              |               |                   |                |           |
|   | % Subje  | ct to Runol                 | ff                       | Water/s             | now sto     | rage [    |       |              |               |                   |                |           |
|   | Weathe   | r                           | Parame                   | ter                 | Years of Da | ita       | Reset | L            |               |                   |                |           |
|   | Sim      | ulate                       | Precipit                 | tation              | 0           | ۲         | ) (4  | 6            |               |                   |                |           |
|   | Import   |                             | Temper                   | rature              | 0           | ۲         | e     | 5 <b>-</b>   |               |                   |                |           |
|   | NREL     | Data                        | Solar R                  | adiation            | 0           | ۲         | ) (4  | 5            |               |                   |                |           |
|   | Enter o  | or Import                   | Wind S                   | peed/Rel Hu         | midity      | 8         | 0     | 6            |               |                   |                |           |
|   | En       | ter                         | Other P                  | arameters           | uan 70na)   | ۲         | 0     | 6            |               |                   |                |           |
|   |          |                             | (growing s               | waren, uni olio     | rop 20110/  |           |       |              |               |                   |                |           |
|   | Runoff   | Curve Num                   | ber                      |                     |             | Edit      | Reset | 1            |               |                   |                |           |
|   | HELP wil | l use the cu                | rve numbe                | r: TB               | D* * A      | dditional | input |              |               |                   |                |           |

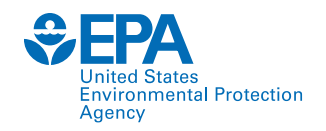

• Before the user can input or import any data, the HELP model requires the user to select the unit system.

| Microsoft Excel                                                       | × |
|-----------------------------------------------------------------------|---|
| Please select the units of measure before importing HELP v3.07 files. |   |
| ОК                                                                    |   |

- The Control Panel allows the user to make global changes, including importing data files from HELP v3.07, resetting all fields, reviewing model input, and running the HELP model.
- The new version allows importing one or more v3.0.7 input files. Clicking on the 'Import v3.0.7 files' opens a pop-up window for the user to import.

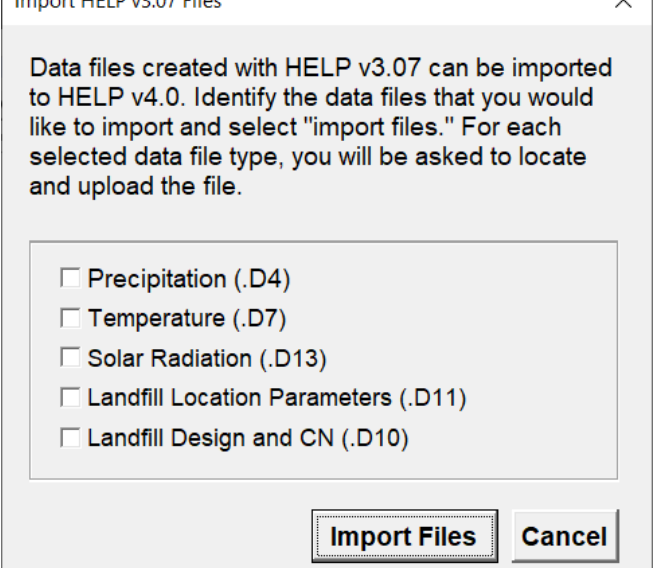

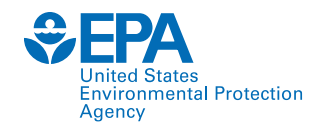

#### **General Information**

- The HELP model can identify the latitude and longitude of the landfill based on the zip code input.
- The coordinates can be used to generate location-specific weather data.

|                     |                | ×                     |
|---------------------|----------------|-----------------------|
| c                   | General Infor  | mation                |
| Title               | MSW Landfi     | Щ                     |
| Street address      |                |                       |
| City                | Cincinnati     |                       |
| State               | Ohio           | •                     |
| ZIP code            | 45205          | Find Lat/Long for ZIP |
| Latitude            | 39.11          | (degrees)             |
| Longitude*          | -84.58         | (degrees)             |
| * Required for weat | her simulation |                       |
|                     |                | Cancel Submit         |

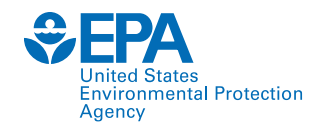

#### **General Information**

- **1.** Years of Simulation (simulation duration): Should be between 1 and 100.
- 2. Landfill Area: It is the landfill footprint.
  - 1. The user can run multiple sections individually (e.g., top deck, side slopes) in separate model runs.
- 3. % Subject to Runoff: The portion of the sloped area to promote run off the surface.

| General Informatior  | ı          |                | Edit         | Reset  |
|----------------------|------------|----------------|--------------|--------|
| Title                | MSW Lan    | dfill          |              |        |
| Address              |            |                |              |        |
|                      | Cincinnati | i              | OH           | 45205  |
| Coordinates (degrees | )          | Lat 39.11      | Long         | -84.58 |
| Years of Simulation  | 10         | Units          | U.S. Sta     | ndard  |
| LF Area (acres)      | 1.00       | Specify Initia | al Moisture? | No     |
|                      |            | 1              |              |        |

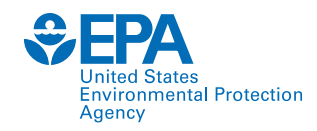

#### **General Information**

- **3. Specify Initial Moisture?:** Initial moisture content for the landfill layers can be specified if data are available by clicking 'Yes.' If 'No' is selected, the model assumes near steady-state values and runs the first year of the simulation to improve the initialization to steady-state. Soil water contents at the end of this year of initialization are used as the initial values for the simulation period.
- **4.** Initial water/snow water storage on landfill: If the user decides to specify initial moisture, the amount of water or snow water on the landfill surface can be entered.

| SW Landf | îll            | ОН                              | 45205                                                                                                    |
|----------|----------------|---------------------------------|----------------------------------------------------------------------------------------------------|
| ncinnati |                | OH                              | 45205                                                                                                    |
| ncinnati |                | OH                              | 45205                                                                                                    |
|          |                |                                 |                                                                                                    |
| L        | .at 39.11      | Long                            | -84.58                                                                                                    |
| 10       | Units          | U.S. Sta                        | andard                                                                                                    |
| 1.00     | Specify Initia | I Moisture?                     | No                                                                                                    |
|          | 10<br>1.00     | 10 Units<br>1.00 Specify Initia | Lat     35.11     Long       10     Units     U.S. State       1.00     Specify Initial Moisture?       75     Water/spow storage (in) |

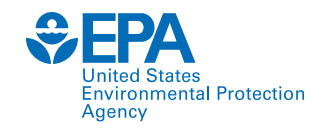

#### **Synthetically Generated Weather Data**

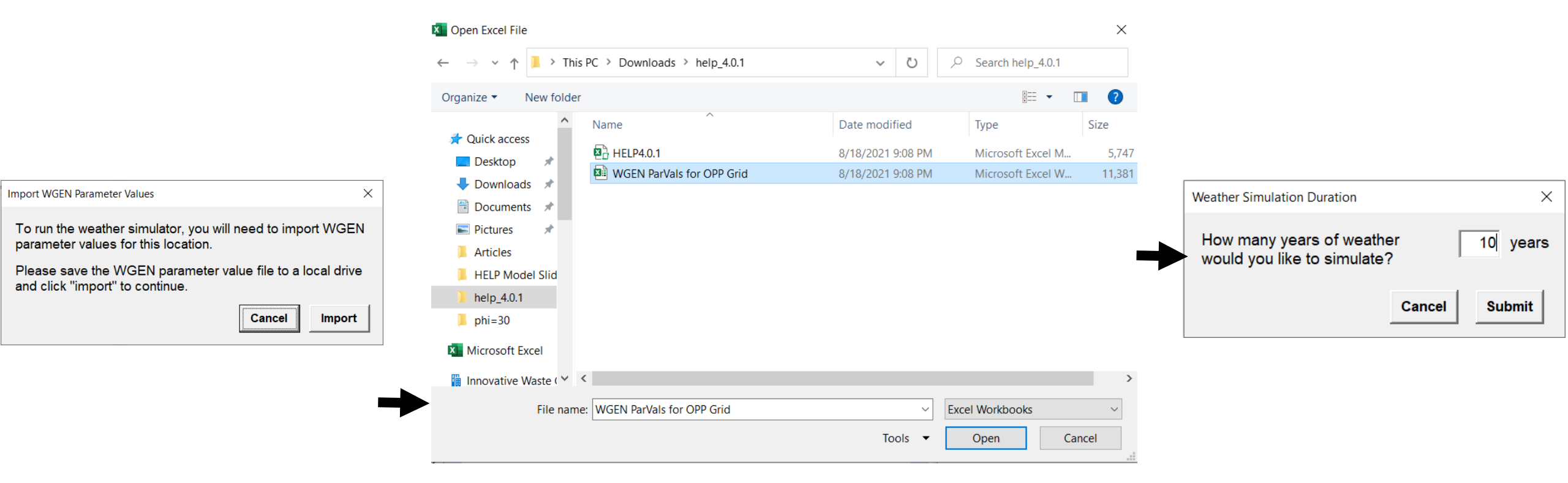

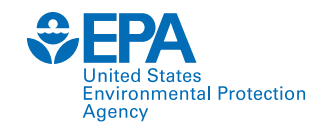

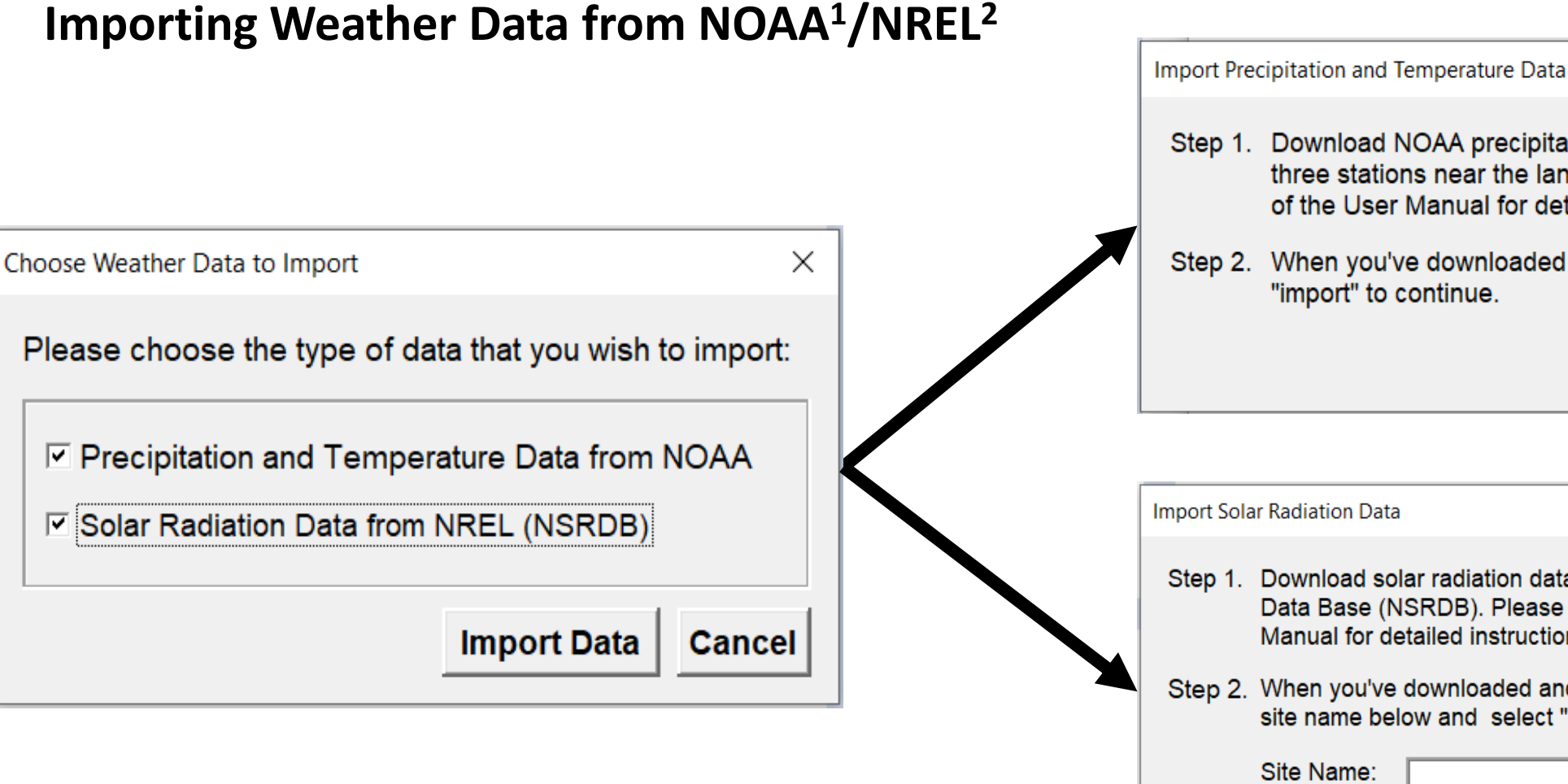

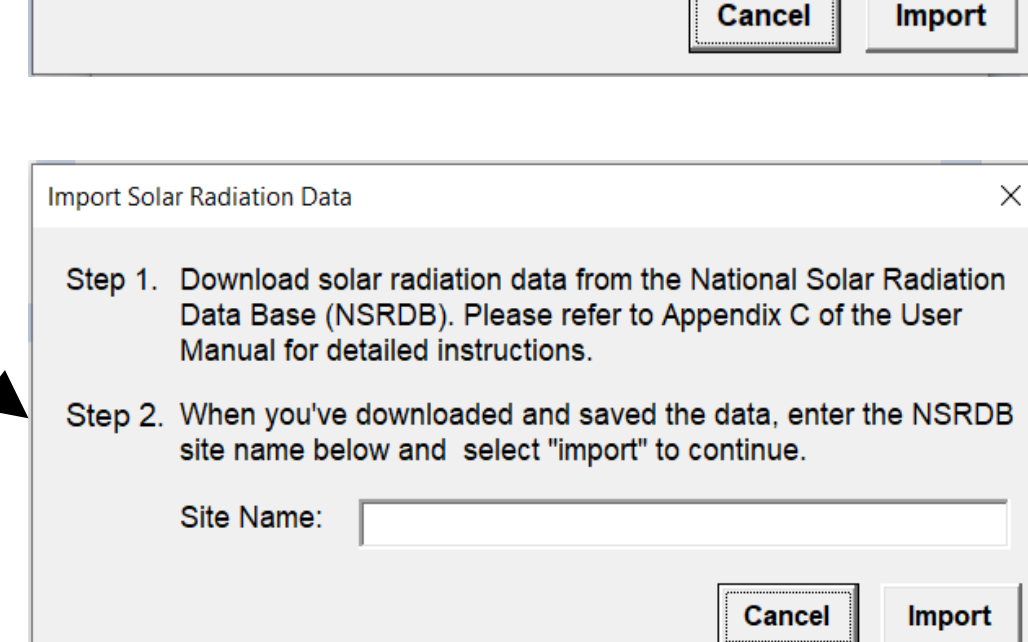

Step 1. Download NOAA precipitation and temperature data for

of the User Manual for detailed instructions.

"import" to continue.

Step 2.

three stations near the landfill. Please refer to Appendix B

When you've downloaded and saved the data, select

 $\times$ 

<sup>1</sup>National Oceanic and Atmospheric Administration <sup>2</sup>National Renewable Energy Laboratory

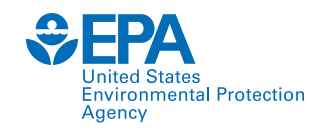

#### Wind Speed and Relative Humidity

• User may input the average wind speed and relative humidity manually or import wind speed and relative humidity data from the NSRDB<sup>1</sup> website.

|                                          | ×          |
|------------------------------------------|------------|
| Wind Speed and Relative Hun              | nidity     |
| Average wind speed                       | MPH        |
| Average first quarter relative humidity  | %          |
| Average second quarter relative humidity | %          |
| Average third quarter relative humidity  | %          |
| Average fourth quarter relative humidity | %          |
| Import                                   | cel Update |

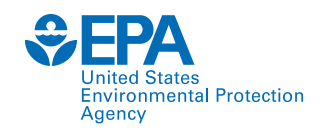

#### **Other Parameters**

- User must input the start of the growing year, end of the growing year, maximum leaf area index, and the evaporative zone depth.
- The start and end of the growing season are dependent on the normal mean daily temperature.

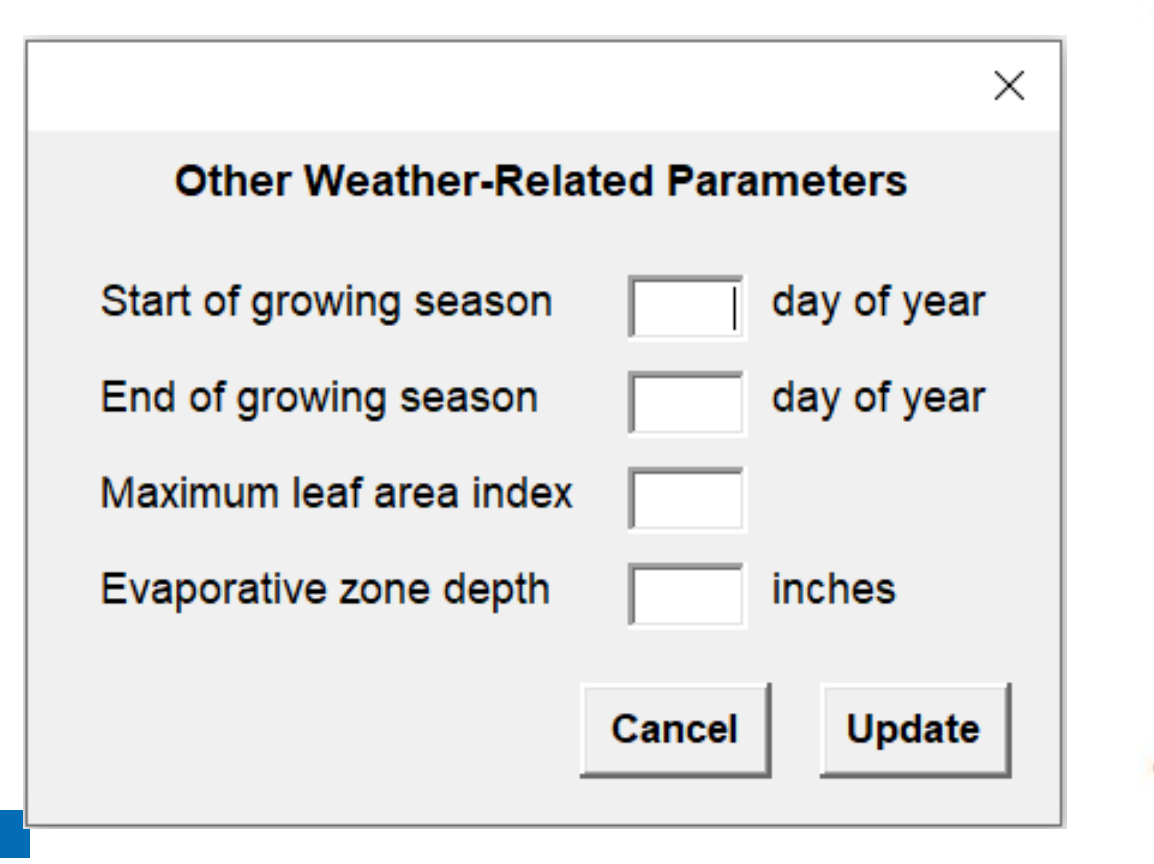

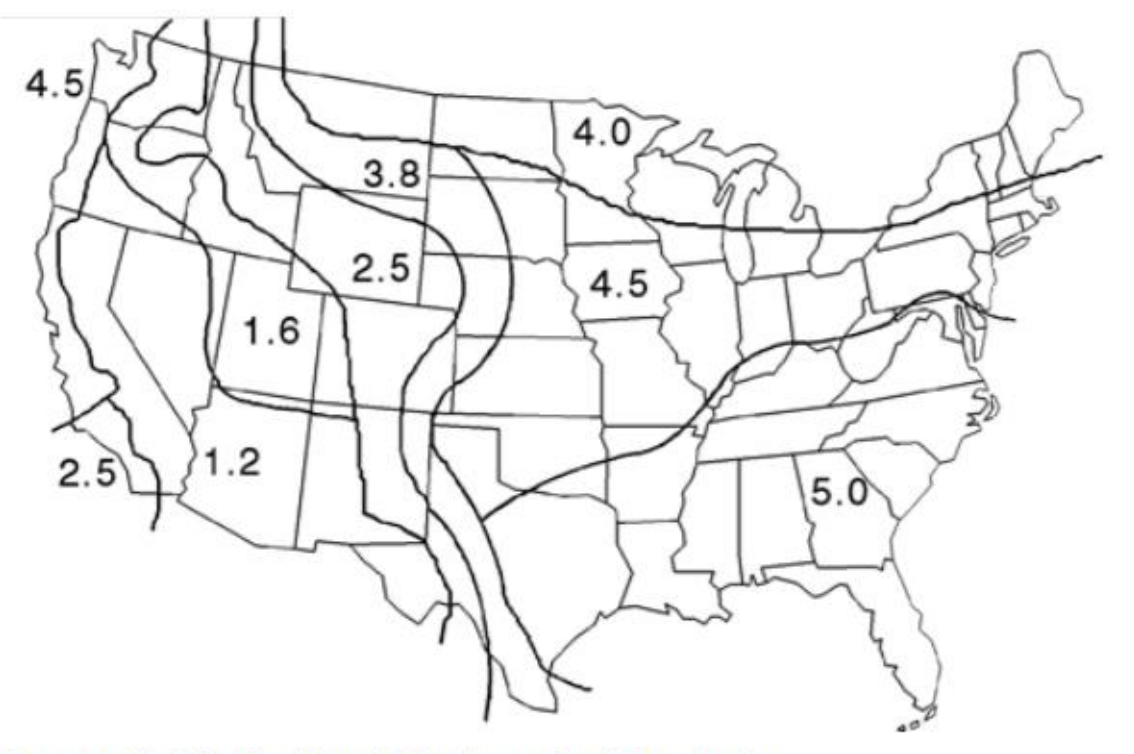

Geographic Distribution of Maximum Leaf Area Index

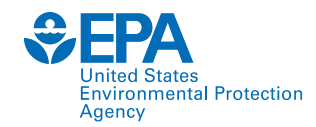

### **Runoff Curve Number**

- The model uses Soil Conservation Society (SCS) runoff curve number (CN) for Antecedent Moisture Condition II (AMC-II).
- The SCS curve runoff number can be input by three methods:
  - i. Method 1, User-specified CN: The user enters an SCS AMC-II CN directly.
  - ii. Method 2, Modified User's CN: The user enters an SCS AMC-II CN, landfill surface slope, and slope length, and the model computes a modified SCS AMC-II CN, accounting for slope and slope length.
  - iii. Method 3, HELP-computed CN: The user enters the landfill surface slope, slope length, and vegetative cover, and the model computes an SCS AMC-II CN based on these inputs and the soil texture of the topmost layer.

| Method 3         | ×                  |
|------------------|--------------------|
| HELP-Comp        | outed Curve Number |
| Slope, S         | %                  |
| Slope length, L  | ft                 |
| Vegetative cover | -                  |
|                  | Bare Ground        |
|                  | Poor Grass         |
|                  | Fair Grass         |
|                  | Good Grass         |
|                  | Excellent Grass    |

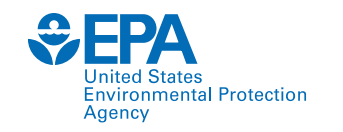

#### Soil and Design

| So | oil & Design         |                                                                                                    |                           |                                                                                               | ×  |
|----|----------------------|----------------------------------------------------------------------------------------------------|---------------------------|-----------------------------------------------------------------------------------------------|----|
|    |                      | Lay                                                                                                    | er No. 1                  |                                                                                               |    |
|    | Layer category       | Waste<br>Final cover soil (topmost la<br>Vertical percolation layer (<br>Lateral drainage layer (soi<br>Barrier soil liner | vyer)<br>soil)<br>I)      | <ul> <li>Standard HELP layer</li> <li>Saved custom layer</li> <li>New custom layer</li> </ul> |    |
|    | Layer description    | Waste<br>Geomembrane liner                                                                                                 |                           |                                                                                               |    |
|    | Layer thickness      | Geosynthetic drainage net                                                                                                  |                           | r texture no.                                                                                 |    |
|    | Total porosity (ve   | l/vol) W                                                                                                    | ilting poir/              | nt (vol/vol)                                                                                  |    |
|    | Field capacity (v    | ol/vol) Si                                                                                                    | aturated h<br>onductivity | nydraulic<br>y (cm/s)                                                                         |    |
|    | Subsurface inflo     | <i>w</i> * (in/y)                                                                                                    |                           |                                                                                               |    |
|    | * Optional (blank va | lue assumed to be "0" or N/A)                                                                                              | C                         | ancel Reset Subm                                                                              | it |

| So | oil & Design            |                                             |      |                          |                                        |                         | $\times$ |
|----|-------------------------|---------------------------------------------|------|--------------------------|----------------------------------------|-------------------------|----------|
|    |                         | Layer N                                     | o. 1 |                          |                                        |                         |          |
|    | Layer category          | ertical percolation layer (soil)            | •    | ● Star<br>○ Sav<br>○ New | ndard HELF<br>ed custom<br>/ custom la | ⊃ layer<br>layer<br>yer |          |
|    | Layer description       |                                             |      |                          |                                        | •                       |          |
|    | Layer thickness         | G - Gravel<br>CoS - Coarse Sand<br>S - Sand |      |                          |                                        | <b>^</b>                |          |
|    | Total porosity (vol/    | FS - Fine Sand<br>LS - Loamy Sand           |      |                          |                                        |                         |          |
|    | Field capacity (vol/    | LFS Loamy Fine Sand<br>SL - Sandy Loam      |      |                          |                                        |                         |          |
|    |                         | FSL - Fine Sandy Loam                       |      |                          |                                        | -                       |          |
|    | Subsurface inflow*      | (in/y)                                      |      |                          |                                        |                         |          |
|    | * Optional (blank value | assumed to be "0" or N/A)                   | Ca   | ancel                    | Reset                                  | Submi                   | t        |

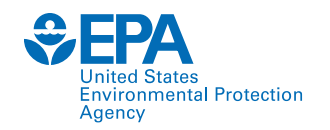

### Soil and Design

The model also requires that the arrangement of layers in the landfill profile conform to the following basic rules:

- 1. A vertical percolation layer cannot be underlying a lateral drainage layer
- 2. A barrier soil liner cannot be underlying another barrier soil liner
- 3. A geomembrane liner cannot be placed between two barrier soil liners
- 4. A geomembrane liner cannot be underlying another geomembrane liner
- 5. A barrier soil liner cannot be placed directly between two geomembrane liners
- 6. The top layer cannot be a barrier soil liner
- 7. The top layer cannot be a geomembrane liner
- 8. The profile can contain no more than five barrier soil liners and geomembrane liners

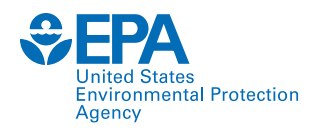

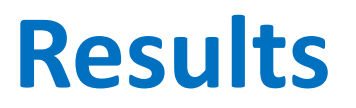

#### Output

The HELP4.0 output file consists of the following tabs:

- 1. Model Data
- 2. A tab for each year with daily output data
- 3. Averages and Totals
- 4. Peak Daily
- 5. Final Water Storage

| Woder Data Tears Tears Tears Averages and Totals Teak Daily Tinar Water Storage |
|---------------------------------------------------------------------------------|
|---------------------------------------------------------------------------------|

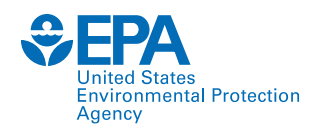

#### **Model Data**

#### The model data tab contains:

- 1. General information and hydraulic properties of every layer
- 2. General design and evaporative zone data
- 3. Evapotranspiration and weather data
- 4. Normal mean monthly precipitation
- 5. Normal mean monthly temperature

|              | HE          | LP MODEL       | VERSION 4    | .0 BETA (2  | 2018)       |                    |  |
|--------------|-------------|----------------|--------------|-------------|-------------|--------------------|--|
| DEVELOPED    | BY USEPA    | NATIONAL       | RISK MAN     | AGEMENT     | RESEARCH    | LABORATORY         |  |
| Title:       | MSW Lan     | dfill          |              | Sim         | nulated On: | 9/10/2021 0:38     |  |
|              |             |                |              |             |             |                    |  |
|              |             |                | Layer 1      |             |             |                    |  |
|              | Туре        | 1 - Vertical F | Percolation  | Layer (Co   | over Soil)  |                    |  |
|              |             | C              | L - Clay Loa | m           |             |                    |  |
|              |             | Material       | Texture N    | umber 11    |             |                    |  |
| Thickness    |             |                |              | =           | 6           | inches             |  |
| Porosity     |             |                |              | =           | 0.464       | vol/vol            |  |
| Field Capa   | acity       |                |              | =           | 0.31        | vol/vol            |  |
| Wilting Po   | oint        |                |              | =           | 0.187       | vol/vol            |  |
| Initial Soil | Water Cor   | ntent          |              | =           | 0.2544      | vol/vol            |  |
| Effective    | Sat. Hyd. C | onductivity    |              | =           | 6.40E-05    | cm/sec             |  |
|              |             |                | Layer 2      |             |             |                    |  |
|              | Тур         | e 1 - Vertica  | l Percolatio | on Layer (\ | Naste)      |                    |  |
|              | M           | unicipal Soli  | d Waste (N   | 1SW) (900   | pcy)        |                    |  |
|              |             | Material       | Texture No   | umber 18    |             |                    |  |
| Thickness    |             |                |              | =           | 120         | inches             |  |
| Porosity     |             |                |              | =           | 0.671       | vol/vol            |  |
| Field Capa   | acity       |                |              | =           | 0.292       | vol/vol            |  |
| Wilting Po   | oint        |                |              | =           | 0.077       | vol/vol            |  |
| Initial Soil | Water Cor   | ntent          |              | =           | 0.4143      | vol/vol            |  |
| Model Da     | ata Year    | 1   Year2      | Year3        | Year4       | Year5 A     | verages and Totals |  |

HYDROLOGIC EVALUATION OF LANDFILL PERFORMANCE

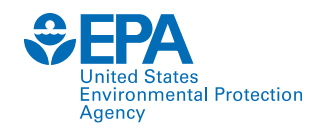

### **Daily Output Data**

The daily output tab contains:

- 1. Precipitation
- 2. Runoff
- 3. Evapotranspiration
- 4. Evaporation zone water
- 5. Head on liner
- 6. Drainage generated
- 7. Leakage through barrier layer

| Daily Out     | tput for Year 1 |                |           |                |             |              |                               |                |                 |
|---------------|-----------------|----------------|-----------|----------------|-------------|--------------|-------------------------------|----------------|-----------------|
|               |                 |                |           |                |             | Column key:  | Head #1: dra                  | inage from Lay | ver 3           |
| Title:        |                 | MSW La         | andfill   |                |             |              |                               |                |                 |
| Simulated On: |                 | 9/10/2021 0:38 |           |                |             |              | Leak #1: leakage thru Layer 4 |                | 4               |
|               |                 |                |           |                |             |              |                               |                |                 |
|               |                 |                |           |                |             | Evap. Zone   |                               |                |                 |
| Day           | Freezing Sta    | tus*           | Rain      | Runoff         | ET          | Water        | Head #1                       | Drain #1       | Leak #1         |
|               | Air             | Soil           | (inches)  | (inches)       | (inches)    | (in/in)      | (inches)                      | (inches)       | (inches)        |
| 1             |                 |                | 0.        | 00 0.000       | 0.047       | 0.2465       | 38.7112                       | 0.0000         | 1.32E-04        |
| 2             |                 |                | 0.        | 00 0.000       | 0.081       | 0.2330       | 38.7108                       | 0.0000         | 1.32E-04        |
| 3             |                 |                | 0.        | 59 0.000       | 0.074       | 0.3186       | 38.7105                       | 0.0000         | 1.32E-04        |
| 4             |                 |                | 0.        | 0.000          | 0.036       | 0.3126       | 38.7101                       | 0.0000         | 1.32E-04        |
| 5             |                 |                | 0.        | 0.000          | 0.025       | 0.3085       | 38.7098                       | 0.0000         | 1.32E-04        |
| 6             |                 |                | 0.        | 0.000          | 0.037       | 0.3023       | 38.7094                       | 0.0000         | 1.32E-04        |
| 7             | *               |                | 0.        | 0.000          | 0.021       | 0.2985       | 38.7091                       | 0.0000         | 1.32E-04        |
| 8             |                 |                | 0.        | 0.000          | 0.058       | 0.2874       | 38.7196                       | 0.0000         | 1.32E-04        |
| 9             |                 |                | 0.        | 0.000          | 0.091       | 0.2702       | 38.7501                       | 0.0000         | 1.32E-04        |
| 10            |                 |                | 0.        | 0.000          | 0.126       | 0.2488       | 38.7730                       | 0.0000         | 1.32E-04        |
| 11            |                 |                | 0.        | 0.000          | 0.107       | 0.2309       | 38.7742                       | 0.0000         | 1.32E-04        |
| 12            |                 |                | 0.        | 71 0.000       | 0.120       | 0.3297       | 38.7738                       | 0.0000         | 1.32E-04        |
| 13            |                 |                | 0.        | 0.000          | 0.063       | 0.3099       | 38.7833                       | 0.0000         | 1.32E-04        |
| 14            |                 |                | 0.        | 0.000          | 0.054       | 0.2981       | 38.9172                       | 0.0000         | 1.33E-04        |
| 15            |                 |                | 0.        | 0.000          | 0.057       | 0.2860       | 38.9789                       | 0.0000         | 1.33E-04        |
| 16            |                 |                | 0.        | 0.000          | 0.085       | 0.2689       | 39.0237                       | 0.0000         | 1.33E-04        |
| 17            |                 |                | 0.        | 0.000          | 0.061       | 0.2571       | 39.0639                       | 0.0000         | 1.33E-04        |
| 18            |                 |                | 0.        | 30 0.000       | 0.076       | 0.2944       | 39.0846                       | 0.0000         | 1.34E-04        |
| 19            |                 |                | 0.        | 0.000          | 0.069       | 0.2828       | 39.0870                       | 0.0000         | 1.34E-04        |
| 20            |                 |                | 0.        | 0.000          | 0.082       | 0.2692       | 39.0866                       | 0.0000         | 1.34E-04        |
| •             | Model Data      | Year1          | Year2 Yea | r3   Year4   Y | Year5   Ave | rages and To | tals   Peak                   | Daily   Fina   | l Water Storage |

**Results** 

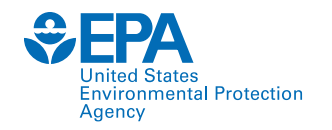

#### **Averages and Totals**

The averages and totals tab contains:

- 1. Average annual precipitation
- 2. Average annual runoff
- 3. Average annual evapotranspiration
- 4. Average annual leakage through barrier layer
- 5. Average annual head on liner
- 6. Average annual change in water storage

| Average Annual T   | otals Summary              |                                         |                  |              |           |  |
|--------------------|----------------------------|-----------------------------------------|------------------|--------------|-----------|--|
| Title:             | MSW Landfill               |                                         |                  |              |           |  |
| Simulated on:      | 9/10/2021 0:39             |                                         |                  |              |           |  |
|                    |                            | Average Annual Totals for Years 1 - 10* |                  |              |           |  |
|                    |                            | (inches)                                | [std dev]        | (cubic feet) | (percent) |  |
| Precipitation      |                            | 49.60                                   | [7]              | 180,036.0    | 100.00    |  |
| Runoff             |                            | 6.215                                   | [4.408]          | 22,558.7     | 12.53     |  |
| Evapotranspiration | n                          | 40.179                                  | [6.559]          | 145,849.1    | 81.01     |  |
| Subprofile1        |                            |                                         |                  |              |           |  |
| Percolation/leakag | ge through Layer 4         | 0.165454                                | [0.039013]       | 600.6        | 0.33      |  |
| Average Head on T  | Top of Layer 3             | 110.2387                                | [22.5718]        |              |           |  |
| Water storage      |                            | •                                       |                  |              |           |  |
| Change in water st | orage                      | 3.0379                                  | [5.6053]         | 11,027.5     | 6.13      |  |
|                    |                            |                                         |                  |              |           |  |
| * Note: Average in | ches are converted to volu | me based on the u                       | ser-specified ar | ea           |           |  |

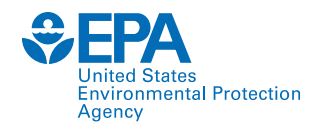

#### **Peak Daily**

The peak daily tab presents peak daily:

- 1. Precipitation
- 2. Runoff
- 3. Evapotranspiration
- 4. Leakage through barrier layer
- 5. Head on the liner
- 6. Change in water storage

| Peak Values Summ                    | nary                          |             |                               |              |  |  |
|-------------------------------------|-------------------------------|-------------|-------------------------------|--------------|--|--|
|                                     |                               |             |                               |              |  |  |
| Title:                              | MSW Landfill                  |             |                               |              |  |  |
| Simulated on:                       | 9/10/2021 0:39                |             |                               |              |  |  |
|                                     |                               |             |                               |              |  |  |
|                                     |                               | Peak Values | Peak Values for Years 1 - 10* |              |  |  |
|                                     |                               | (inches)    |                               | (cubic feet) |  |  |
| Precipitation                       |                               | 3.56        |                               | 12,906.8     |  |  |
| Runoff                              |                               | 1.826       |                               | 6,629.6      |  |  |
| Subprofile1                         |                               |             |                               |              |  |  |
| Percolation/leakage through Layer 4 |                               | 0.000531    |                               | 1.9293       |  |  |
| Average head on Layer 3             |                               | 125.9998    |                               |              |  |  |
| Other Parameters                    |                               |             |                               |              |  |  |
| Snow water                          |                               | 0.5203      |                               | 1,888.9      |  |  |
| Maximum vegetati                    | Maximum vegetation soil water |             | (vol/vol)                     |              |  |  |
| Minimum vegetation                  | on soil water                 | 0.1870      | (vol/vol)                     |              |  |  |
|                                     |                               |             |                               |              |  |  |

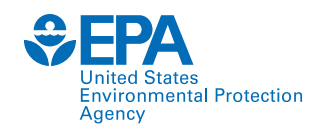

#### **Final Water Storage**

The final water storage tab provides each layer's water storage and volumetric moisture content at the year of the simulation period.

| Final Water Storage in Landfill Profile at End of Simulation Period |                     |           |  |  |
|---------------------------------------------------------------------|---------------------|-----------|--|--|
|                                                                     |                     |           |  |  |
| Title:                                                              | MSW Landfill        |           |  |  |
| Simulated on:                                                       | 9/10/2021 0:39      |           |  |  |
| Simulation period:                                                  | 10 years            |           |  |  |
|                                                                     |                     |           |  |  |
|                                                                     | Final Water Storage |           |  |  |
| Layer                                                               | (inches)            | (vol/vol) |  |  |
| 1                                                                   | 1.1221              | 0.1870    |  |  |
| 2                                                                   | 80.4947             | 0.6708    |  |  |
| 3                                                                   | 0.0000              | 0.0000    |  |  |
| 4                                                                   | 5.4120              | 0.4510    |  |  |
| Snow water                                                          | 0.0000              |           |  |  |
|                                                                     |                     |           |  |  |

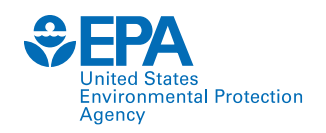

### **Future Improvements**

- Extreme weather events
- More dynamic modeling
- Exposed geomembrane covers
- Liquid introduction

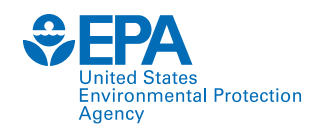

# **Key Takeaways**

- HELP 4.0 for Microsoft Excel
  - Can run on Windows or Mac
  - New visual interface
  - Outputs are in spreadsheet format for easy analysis/review
- Updated weather data for contiguous US
- New updates are in development
  - Exposed geomembrane
  - Extreme weather

| and the second second s | GO 🗖 🗖 🗾 🗖                                                                                                    |
|----------------------------------------------------------------------------------------------------|----------------------------------------------------------------------------------------------------|
| Hydrologic Evaluation of Landfi                                                                                                    | 11 Performance                                                                                                    |
| HEI                                                                                                    | ·P                                                                                                    |
| Uersion 3.07 1 November                                                                                                    | er 1997                                                                                                    |
| Developed by<br>Environmental Laborato<br>USAE Waterways Experiment<br>Vicksburg, Mississippi 39:                                                                                                    | ory<br>Station<br>180–6199                                                                                                    |
| for<br>USEPA Risk Reduction Engineeri<br>Cincinnati, Ohio 4520                                                                                                    | ng Laboratory<br>68                                                                                                    |
| Press any key to contin                                                                                                    | nue                                                                                                    |
| Autoleser (***)     (***)     ***     MELIPALItation - Last Modelinde 9.       File     Home     Insert     Page Layout     Formulas     Data     Review     View     Develop       Ch     Sociat     Image in     A** A*     Image in     Image in     Image in                                                                                                    | 21/2011 • D Search<br>per Help Acrobat<br>set                                                                                                    |
| Parte<br>→ Ø Format Painter<br>Ø Format Painter<br>Ø I U →   田 →   ▲ → ■ Ξ Ξ Ξ 団 Merge I                                                                                                    | R Center - \$ - % 9 ( 0 - 10 - 10 Formatia Format a Formating - Table -                                                                                                    |
| ELT $\forall$ i $\land \forall f_R$                                                                                                    | Isi NUMDer Isi                                                                                                    |
| A B C D E F G H I J K L M                                                                                                    | N O P                                                                                                    |
| FIELP WIODE     Hydrologic Evaluation of Landill Performance Model     Import v3.07 F     General Information     Edit Reset     Soil & C     Tite                                                                                                    | Reset All Review     Roset All Review     Roset     Roset     Roset     Roset     Roset     Roset     Roset     Consign     Add/Insert New Layers     Roset     Consign     Constant     Constant     Constant     Constant     Roset     Constant     Constant                                                                                |
| Address                                                                                                    |                                                                                                    |
| Coordinates (degrees)     Lat     Long                                                                                                    |                                                                                                    |
| Years of Simulation Units                                                                                                    |                                                                                                    |
| K Subject to Runoff     Water/s                                                                                                    | ×                                                                                                    |
| 23 Welcome to HELP v                                                                                                    | re.ut<br>cant update from the<br>ser manual prior to<br>0 has been extensively                                                                                                    |
| 25         Weather         Parameter           27         Data Mindo         Parameter           28         Simulate         Precipitation           29         Import NOAV,<br>NREL Data         Precipitation           30         Import NOAV,<br>NREL Data         Solar Radiation           31         Enter or Import         Wid Speed/Rell           33         Other Parameter                                                                                                    | nmay not be completely<br>for all cases. Significant<br>to fail cases. Significant<br>entities that the second second second<br>entities that the second second second<br>estimates of the second second second<br>the second second second second second<br>second second second second second second<br>second second second second second second<br>second second second second second second second<br>second second second second second second second<br>second second second second second second second<br>second second second second second second second<br>second second second second second second second second<br>second second second second second second second second<br>second second second second second second second second<br>second second second second second second second second<br>second second second second second second second second<br>second second second second second second second second second<br>second second second second second second second second second<br>second second second second second second second second second<br>second second second second second second second second second<br>second second second second second second second second second second<br>second second s |
| 23<br>27<br>27<br>27<br>28<br>28<br>28<br>28<br>28<br>28<br>28<br>28<br>28<br>29<br>29<br>29<br>29<br>29<br>20<br>20<br>20<br>20<br>20<br>20<br>20<br>20<br>20<br>20<br>20<br>20<br>20                                                                                                    | I may not be completely<br>for all cases. Significant<br>of all cases. Significant<br>ental, or consequential<br>gram and/or<br>estions, or connectents<br>W                                                                                                    |
| 23     Weather       27     Data Mixed       28     Simulate       29     Precipitation       28     Import NAW       29     Precipitation       20     Import NAW       20     Enter or Import       21     Enter or Import       22     Enter or Import       23     Other Parameters       24     Solar Radiation       25     Other Parameters       26     Runoff Curve Number                                                                                                    | i may not be completely<br>for all cases. Significant<br>of all cases. Significant<br>ental, or consequential<br>agram and/or<br>estions, or connents<br>W                                                                                                    |
| 3     Weather       20     Weather       20     Purzwier       20     Simulate       20     Precipitation       20     Precipitation       20     Temperature       20     Solar Radiation       20     Enter or Import       21     Wind SpeedReit       22     Enter word model       23     Wind SpeedReit       24     Munoff Curve Number       25     Fatter will use the curve number:       26     HELP 4.01                                                                                                    | i may not be completely<br>for all cases. Significant<br>of all cases. Significant<br>entities of the second second second<br>entities of the second second second<br>estimation of comments<br>W                                                                                                    |

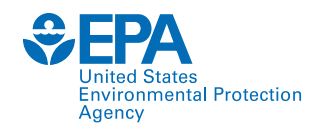

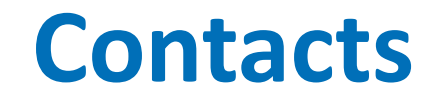

#### **Thabet Tolaymat**

Environmental Engineer Center for Environmental Solutions and Emergency Response US EPA Office of Research and Development <u>tolaymat.thabet@epa.gov</u> 513-429-9941

#### Max Krause

Engineer Center for Environmental Solutions and Emergency Response US EPA Office of Research and Development krause.max@epa.gov

#### https://www.epa.gov/land-research/hydrologic-evaluation-landfill-performance-help-model

The views expressed in this presentation are those of the authors and do not necessarily reflect the views or policies of the US EPA. Any mention of trade names, products, or services does not imply an endorsement by the US Government or EPA. EPA does not endorse any commercial products, services, or enterprises. This document has been reviewed in accordance with USEPA policy and approved for publication.